# 教师资格证认定网上报名流程图解

#### 一、教师资格认定官网:

搜索中国教师资格网或者输入官网网址(https://www.jszg.edu.cn/)进入教师资格认定官网。

| 资数 中国教师资格<br>格师 www.jszg.edu          | <b>一</b> 例<br>. c n |                                | 输入关键                                | Ż Q          |  |
|---------------------------------------|---------------------|--------------------------------|-------------------------------------|--------------|--|
| 命首页                                   | 🖻 资格资讯              | □ 网上办事                         | 园 证书查询                              | ② 咨询服务       |  |
|                                       |                     |                                |                                     |              |  |
| 当前位置: 网上办事                            |                     |                                |                                     |              |  |
|                                       | C. T. Marcall       | 教师资格认定                         |                                     | ◎ 在线办理 >>    |  |
| TIS IS                                | inte                | 根据《中华人民共和国教                    | 如师法》《教师资格条例》《〈教师                    | ₩资格条例〉实施办法》等 |  |
| ····································· |                     | 有天观止,中国公氏九度守先<br>的学历,教师资格考试合格, | ,还和达律,然发致有争业,具有民<br>有教育教学能力,经认定合格的, | 可以取得教师资格。    |  |
|                                       |                     | 办事指南 各省认定2                     | 浩 常见问题                              |              |  |

二、教师资格认定网报登录入口:

教师资格认定官网依次点击"网上办事"——"教师资格认定——在线办理",已 经注册过的可以输入身份证号和密码直接登陆。

|                                       | 请填写有效身份证件号码                                                                                                    |
|---------------------------------------|----------------------------------------------------------------------------------------------------|
|                                       | ▲ 请输入密码                                                                                                    |
|                                       | ●●●                                                                                                    |
|                                       | 返回主页 忘记密码                                                                                                    |
|                                       | 登录                                                                                                    |
|                                       | 还没有账号吗? 注册 教育部账号登录                                                                                                    |
| 、首次使<br>如您已<br>号登录"页词<br>、建议使<br>、认定及 | 中国教师资格网公众号<br>中国教师资格网公众号<br>与教育部统一身份认证平台账号,请通过上方链接,在"教育部账<br>每进了登录,而后将自动跳转回本网站。<br>用谷歌浏览器。<br>主期注册登录入口所办理的业务不同,但所注册的账号通用。 |

未注册账号则需先注册,点击"注册"。进入注册页面,填写好各种身份信息、 密码和收取验证码后,勾选我已阅读并同意《中国教师资格网注册协议》,点击 提交即可。然后回到登陆页面,输入身份证号和密码即可登陆。 注册

| *身份证件类型:    | 身份证                   | ~ |
|-------------|-----------------------|---|
| *身份证件号码:    |                       |   |
| *姓 名:       | 请填写与身份证件一致的姓名         |   |
| *身份证件有效时间段: | ○ 5年 ○ 10年 ○ 20年 ○ 长期 |   |
| 身份证件有效开始日期: | ◎ 选择开始日期              |   |
| 身份证件有效截止日期: | ③ 选择截止目期              |   |
| *密 码:       | 8位以上数字、字母和特殊符号组合      |   |
| *确认密码:      |                       |   |
| *安全邮箱:      |                       |   |
| *手机号码:      |                       |   |
| *图形验证码:     | ●●●                   |   |

1 我已阅读并同意《中国教师资格网注册协议》

# 提交 返回 提交 退回 提示:如您的姓名中包含间隔符,请复制冒号后方的点号:

## 三、进行实名核验:

进入登陆页面后,会弹出实名核验的提醒,点击"确定"即可。如果一致,点击确认提交即可。出现提示:实名核验成功,点击"确定"即可。

|          | 🔓 中国教师资格团          | 9             |               |          |              |                | 1认定 🖵 个人信息中心 🖻 退出   |         |
|----------|--------------------|---------------|---------------|----------|--------------|----------------|---------------------|---------|
| 您好,欢迎登   | 录中国教师资格网 (您上次登录时间: | 首次登录)         |               |          |              |                | 实名状态: 核验通过          |         |
| ■ 业务平台   |                    |               |               |          |              |                |                     |         |
|          | 教师资                | 格认定           |               |          |              | 中小学            | 午职教师定期注册            |         |
|          | ● 须知               | ◎ 据名          |               |          |              |                | 知 杨 振名              |         |
|          | Jacob Sector       |               |               |          |              |                |                     |         |
| 教师资格认定信息 | 查询报名信息  学历及普通证     | 5等自行添加的证书信息中, | "待核验"状态指报名系统未 | 自动比对核验到, | 雪在报名完成后,现场确认 | 人时由工作人员核查证书原件或 | 其它材料。确认通过后,"待核验"状态也 | 不会随之更新。 |
| 报名号      | 申请资格种类             | 任教学科          | 认定机构          |          | 认定状态         | 证书号码           | 操作                  |         |
| 中小学在职教师定 | 期注册信息 查询服名信息       |               |               |          |              |                |                     |         |
| 注册报名号    | 证书号码               | 現任教学段         | 現任教学科         | 注册结论     | 注册           | 肋构             | 操作                  |         |

#### 四、个人信息维护:

点击下方的个人信息中心,就进入了个人信息维护页面。

| 🙆 中国教师资格 | a)                           |           | ወ ቋቋ                     | 平台 🖵 教师资格     | 131定 ユ 个人値     | (總中心 I→ 退出 |
|----------|------------------------------|-----------|--------------------------|---------------|----------------|------------|
| 您好,欢迎登录  | 中国教师资格网 (您上次登录时间:2021-04-01) |           |                          | 实名状态          | 5: 核验通过        |            |
| ■ 个人信息中心 | 个人员                          | 份信息       | 【信息 普通话证书信息              | 学历学籍信息        | 学位证书信息         | 教师资格证书信息   |
|          |                              |           |                          |               |                |            |
|          |                              |           |                          |               |                |            |
| 修改个人     | 身份信息 实名核验 修改密码 修改手机号码        |           |                          |               |                |            |
|          |                              |           | с.                       |               |                |            |
|          | 是示:买名核验成功。                   | 课1F埦叻     |                          |               |                |            |
| *证件类型:   | 身份证                          | × 1.      | 不做实名核验,也可到               | 登录系统, 但是      | 在办理教师资格        | 认定和定       |
| *证件号码:   |                              | 期注册       | 业务之前必须做实名核               | 验。            |                |            |
| *姓 名:    |                              | 2、<br>交,请 | 每日您可进行三次实行<br>子细核对您所填写的内 | 3核验,如核验<br>容。 | 不通过, 勿直接       | 重复提        |
|          |                              | 3,        | 如您确认信息无误, (              | 仍不能通过实名       | <u>痰验,可能是您</u> | 的身份信,      |

在右上方可以看到"个人身份信息、教师资格考试信息、普通话证书信息、学历 学籍信息、学位证书信息、教师资格证书信息"六个类别。依次填写这些信息即 可。

#### (1)个人身份信息:

这个在实名核验的时候已经完成,可以检查一下这些信息有无问题。

(2)教师资格考试信息:如已有教师资格考试合格证显示如下。

| 🔒 中国教师资格网 |                         |                           |          | ◎ 业务平台  | 1 🖵 教师资格认 | 定 🗆 个人信息 | 中心 🖻 退出  |
|-----------|-------------------------|---------------------------|----------|---------|-----------|----------|----------|
| 欢迎登录中国教师  | <b>际资格网 (您上次登录时间:20</b> | 021-03-3 <mark>1</mark> ) |          |         | 实名状       | 态: 核验通过  |          |
| ■ 个人信息中心  | Ŷ                       | 人身份信息                     | 教师资格考试信息 | 普通话证书信息 | 学历学籍信息    | 学位证书信息   | 教师资格证书信息 |
| 教师资格考试信息  |                         |                           |          |         |           |          |          |
| 考试合格证明编号  | 资格种类                    |                           | 任教学科     | 有药      | 改期限       | 考试省      | 份        |
|           | 高级中学教师资格                |                           | 语文       | 202     | 23-12-31  | 北京市      | 5        |

(3) 普通话证书信息:点击"新增"添加,选择核验证书,填入证书编号再点右 边的核验按钮进行核验,一般会提示"核验通过"。

| 新增普通话水平测                       | 试等级证书信息                   | 操作说明: 关阔页面                                                                                                    |
|--------------------------------|---------------------------|----------------------------------------------------------------------------------------------------|
| 姓名<br>身份证件号码<br>选择校验类型<br>证书编号 | ●検验证书○录入证书○免则(需符合普通话免购政策) | 1、在"核验证书"类型下,输入证书编号,点击"核验"按钮,系统将在国家普通活水平测试信息管理系统中获取相关信息。<br>2、如果核验不到信息,请检查当前核验的信息是否与普通话证书信息中<br>的"姓名、身份证件号码、证书编号"一致。<br>3、经上述步骤仍核验不到证书信息,请选择"录入证书"类型,补全相关信<br>息并上传对应的电子版证书(图片大小小于190KB,格式为IPG),待现场<br>确认时人工核验(证书上测试时间一项未精确到日时,填当月1日即可)。 |

如果无法核验证书,则需要录入证书信息。手动填写相关成绩、编号、考试地点 等信息,并上传普通话证书电子版照片,注意:照片大小必须在190k以下。录 入完成页面如下:

| The second second s | HL3 (-0/3236-431-3         |        |            |       |    |        | IN JULIE LE |      |
|----------------------------------------------------------------------------------------------------|----------------------------|--------|------------|-------|----|--------|-------------|------|
| 姓 名:                                                                                                    |                            |        |            | 民族:   | 汉族 |        |             |      |
| 证件类型:                                                                                                    | 身份证                        |        | *          | 性 别:  | 女  |        |             |      |
| 证件号码:                                                                                                    |                            |        |            | 出生年月: |    |        |             |      |
| 请选择考试形式:                                                                                                    | <ul> <li>国家统一考试</li> </ul> | 非国家统一者 | 附试 (含免考)   |       |    |        |             |      |
| 请选择普通话证书信息:                                                                                                    | 添加普通话证书                    |        |            |       |    |        |             |      |
|                                                                                                    | 证书编号                       | 等级     | 测试机构       | 测试    | 时间 | 测试所在省份 | 成绩          | 核验状态 |
|                                                                                                    | © 37*****30                | 二级甲等   | (10.00)    |       |    |        |             | 待核验  |
| 请选择是否在校生                                                                                                    | ● 是 (未取得毕业证                | 书,在校最后 | 一学期) 🛛 🔍 否 |       |    |        |             |      |

(4)学历学籍信息:点击新增,添加学历信息。

| 🍐 中国教师资格网          |                   |            |      | ② 业务平台 二 教师资格认定 | 1 个人信息中心 🗗 退出 |
|--------------------|-------------------|------------|------|-----------------|---------------|
| ⑧ ⑧ 「一家好,欢迎登录中国教师资 | 階网 (您上次登录时间: 2021 | -04-01)    |      | 实名状态:核验道        | 商过            |
| 在校学籍信息(在认定报名       | 过程中完善)            |            |      |                 |               |
| (有多条学籍的,认定过程中点选例   | 需学籍完成报名即可,多余      | 的学籍信息无需删除) |      |                 |               |
| 院校名称 专业名称          | 学历层次              | 学习形式       | 学籍状态 | 预计毕业时间          | 操作            |
| 学历证书信息             |                   |            |      |                 |               |

根据自己的情况,选择校验类型。核验学历,则直接填写学历证书编号,点右边 "核验"按钮进行核验。

| 🔒 中国教师                           | 资格网                                |                                                                                                    |
|----------------------------------|------------------------------------|----------------------------------------------------------------------------------------------------|
| 怎好,欢                             | 迎登录中国教师资格网 (窓上次登录时间:2021-04-01)    | 实名状态:核验通过                                                                                                    |
| 新增学历证书(即                         | 华业证书)信息                            | 操作说明: 关阔页画 •                                                                                                    |
| 姓名<br>身份证件号码<br>学历校验类型<br>学历证书编号 | ●検验学历 ○无法核验的学历 ○港藻台地区学历 ○国外留学学历 核验 | <ol> <li>在"核验学历"类型下,输入证书编号,点击"核验"按钮,<br/>系统将在全国高等学校学生信息咨询与就业指导中心(学信<br/>网)信息管理系统中获取相关信息。</li> <li>如果核验不到信息,请检查当前核验的信息是否与学历证书信息中的"姓名、身份证件号码、证书编号"一致。</li> <li>经上述步骤仍接验不到证书信息,请选择"无法核验的学<br/>历"类型,补全相关信息并上传对应的电子版证书(图片大小小于190KB,格式为IPG),待现场确认时人工核验。</li> <li>中师、幼师及其他中专学历,请选择"无法核验的学历"类型,补全相关信息并上传对应的电子版证书(图片大小小于<br/>190KB,格式为IPG),待现场确认时人工核验。</li> <li>如师所者的学历为港澳台地区学历或者国外留学学历,<br/>无法进行学历核验,请选择核验类型为港澳台地区学历或国<br/>外留学学历,按照步骤3进行操作。</li> </ol> |

如无法核验通过,选择"无法核验的学历"手动录入学历信息。

(5)学位证书信息:点击新增,录入学位证书编号,无学位证书选择"无"。

| 🎒 中国教师资格网                               |      |        | Ø #      | 务平台 🖵 教师资 | 格认定 ロ 个人 | 6840 D 183 |                |
|-----------------------------------------|------|--------|----------|-----------|----------|------------|----------------|
| Z好,欢迎登录中国教师资格网 (您上次登录时间:2021-03-31)     |      |        |          | 实名        | 状态: 核验通过 |            |                |
| <b>百</b> 个人信息中心                         |      | 个人身份信息 | 教师资格考试信息 | 普通话证书信息   | 学历学籍信息   | 学位证书信息     | 教师资格证书信息       |
|                                         |      |        |          |           |          |            |                |
| 学位证书信息                                  |      |        |          |           |          |            | <b>新期</b> - 派回 |
| 目前系统尚未实现学位的在线核验。所有学位信息添加成功后,核验状态均为'待核验' |      |        |          |           |          |            |                |
| 学位证书编号                                  | 学位名称 |        |          | 操作        |          |            |                |
|                                         | 学士   |        |          | 修改        |          |            |                |
|                                         |      |        |          |           |          |            |                |

### 五、认定申请报名:

个信息中心录入完毕后,就可以进行认定申请报名了,点击业务平台,回到之前 的页面,点击"认定申请报名"按钮报名。

| 中国教师资格网       |                     |                     |               | 🛇 业务平台 🛄 教师资格认定 🛄 个人信息中心 🕒 ; |
|---------------|---------------------|---------------------|---------------|------------------------------|
| 了好,欢迎登录中国教师资格 | 隔 (您上次登录时间:         | 2021-03-28)         |               | 实名状态:核验通过                    |
| 请选择省:         | 北京市                 |                     |               |                              |
| 请选择市:         | 北京市                 | •                   |               |                              |
| 请选择资格种类:      | 高级中学教师资格            |                     |               |                              |
| 请选择认定机构:      | 北京市教育委员会            | •                   |               |                              |
|               | 网报开始时间              | 网报结束时间              | 人员范围          |                              |
|               | 2021-03-30 08:00:00 | 2021-04-09 16:00:00 | 申请高校教师、高级中学教师 | 、中等职业教师、中等职业实习指导教师           |
| 请选择确认点:       |                     |                     | 搜索            |                              |
|               | 确认点                 |                     |               | 确认范围                         |
|               | 0 II                | お東冬山心志天然――――― の 中国4 | Z确计占          | 由报意中 中即教师资格认定人员讲入            |

按照系统提示逐项填报相关信息。

| 🔒 中国教师资                    | 格网                                    |                 |             |           |             | © <u>98</u> 7; | 🗆 🗆 🗰 🖾 |           | ф 🕞 ШШ |      |
|----------------------------|---------------------------------------|-----------------|-------------|-----------|-------------|----------------|---------|-----------|--------|------|
| 子,欢迎登录中国教师资格网 (眾上次登录)      | 间:2021-03-28)                         |                 |             |           |             |                |         | 实名状态:核验递) | 4      |      |
|                            |                                       |                 |             | 7         |             |                |         |           |        |      |
| 姓名:                        |                                       |                 |             |           |             | 民族:            | 汉族      |           |        |      |
| 证件类型:                      | 身份证                                   |                 | *           |           |             | 性别:            | 攵       |           |        |      |
| 证件号码:                      |                                       |                 |             |           |             | 出生年月:          |         |           |        |      |
| 法选择来讨断式,                   |                                       | FIE #14 (4A#)   |             |           |             |                |         |           |        |      |
| MICH SHOWARD               | 考试合格证明编                               | 号               | 申请资格种类      |           | 任教学         | 44             | 有效期     | 截止时间      |        | 后试地点 |
|                            | 0                                     |                 | 高级中学教师资     | 棺         | 语文          |                |         |           | 1      | 1京市  |
| 请选择普通话证书信息:                | 添加普通话证书                               |                 |             |           |             |                |         |           |        |      |
|                            | 证书编号                                  | 等级              | 测试机构        |           |             | 测试时间           | 町       | 测试所在省份    | 成结     | 核验状态 |
|                            | 0                                     | 二级甲镑            | 1.00        |           |             |                |         |           |        | 待核验  |
| 请选择是否在校生<br>(仅限全日制最后一学期) : | 0 是 (未取得毕业证书, そ                       | 王校最后一学期) *      | ā           |           |             |                |         |           |        |      |
| 请选择学历证书信息:                 | 编加学历证书 结业、领                           | 国建论的学历不为合格      | 学历,不可用于认定报  | 名。        |             |                |         |           |        |      |
|                            | 学历证书编号                                | 院社              | <b>交名称</b>  | 专业名称      | 学历层次        | 学习             | 形式      | 毕(结)业结论   | 5      | #业日期 |
|                            | 0                                     |                 |             |           | 大学本科        | 普通:            | 全日樹     | 毕业        |        |      |
| 请选择学位证书信息:                 | · · · · · · · · · · · · · · · · · · · | ·<br>获得学位证书,在添加 | 信息时,"学位名称"选 | 凈"无学位",证书 | 3備尽自动填写"无"。 | 点击握交回          | DJ.     |           |        |      |
|                            | 5                                     | 位证书编号           |             |           |             |                | 学位者     | 名称        |        |      |
|                            |                                       |                 |             |           |             |                | ALC. 1  |           |        |      |

| 政治發展中國戰爭更絕同(因上次發展的詞: 2021-03-28) |                                        |                |             |         |                                                                                                    |      |        | R    | 「状态: 総設通过 |            |
|----------------------------------|----------------------------------------|----------------|-------------|---------|----------------------------------------------------------------------------------------------------|------|--------|------|-----------|------------|
| 的、定甲消                            |                                        |                |             |         |                                                                                                    |      |        |      |           |            |
|                                  |                                        |                | •           |         |                                                                                                    |      |        |      |           |            |
|                                  | 0                                      |                | 1           |         | 0                                                                                                    | 0    | B      | 0    |           |            |
|                                  | 同上幸报协议                                 | 879965         | 教律认定机构      | 18号以空信章 | 确认申报信意                                                                                                    | 注意季项 | 盛交以定會語 | 中投爆媒 |           |            |
| 确认资格种类和认定机构                      |                                        |                |             |         |                                                                                                    |      |        |      |           | 🔁 🕈 °, 🙂 🌢 |
| 30.01 PKT                        | CONTRACTOR OFFICE                      |                |             |         |                                                                                                    |      |        |      |           |            |
| 明治中以2月1日月末21                     | CARGINETING ON CONTRACTION OF CONTRACT | ROBELS (DOMES) | NT NO. WITH | 1)      | 1                                                                                                    |      |        |      |           |            |
| 认定所在地详细地社:                       |                                        |                |             |         |                                                                                                    |      |        |      |           |            |
| 请这样者:                            | 建这样首任                                  |                |             | *       |                                                                                                    |      |        |      |           |            |
| 请这择市:                            |                                        |                |             | ٠       |                                                                                                    |      |        |      |           |            |
| 请选择关照种类:                         | 完成中学教师房格                               |                |             |         |                                                                                                    |      |        |      |           |            |
| 请选择行数学科:                         | āx.                                    |                |             |         |                                                                                                    |      |        |      |           |            |
| August water                     |                                        |                |             |         |                                                                                                    |      |        |      |           |            |
| HUST-WAR THE                     |                                        |                |             |         | )                                                                                                    |      |        |      |           |            |
|                                  | PERFECTION                             |                |             |         | 阿爾德蒙拉阿                                                                                                    |      |        |      | 人员范围      |            |
| 请选择确认成:                          |                                        |                |             |         | RR                                                                                                    |      |        |      |           |            |
|                                  | 电认为                                    | τ              |             |         | -                                                                                                    | 确认范围 | i i    |      |           |            |
|                                  |                                        |                |             |         |                                                                                                    |      |        |      |           |            |
|                                  |                                        |                |             |         | and the second second second second second second second second second second second second second second second |      |        |      |           |            |

按要求上传近期免冠彩色一寸白底证件照。

| x292米中時期時間時間(生土/(登売計時): 2021-03-28) | 2205 122                                                                                      | 52.         |
|-------------------------------------|-----------------------------------------------------------------------------------------------|-------------|
| 认定申请                                |                                                                                               |             |
|                                     |                                                                                               |             |
|                                     |                                                                                               |             |
|                                     | 用上申报协议 法有意分表意 退掉以回作的 医石以白色 网络从中接出意 注意事项 國文以回申者 申报情報                                           |             |
| 境写申请信息                              |                                                                                               | ●中 °, © ♥ 🛙 |
| 学历专业美期:                             | 中位化教育关                                                                                        |             |
| 政治面貌:                               | 80) Y                                                                                         |             |
| 工作单位:                               |                                                                                               |             |
| 现从中职业:                              | 不要分类的其他从业人员                                                                                   |             |
| 专业技术职务:                             | ##                                                                                            |             |
| <b>遵讯地址</b> :                       |                                                                                               |             |
| 进行财富:                               |                                                                                               |             |
|                                     | 语上传说期本人1寸白层角起注意证中接(不要求和如何目的导动力是用的用户一句)                                                        |             |
| 题片上传;                               | 点法上帝 章宗<br>1週月で万元9月前、文件合身子1946。中世北京地上昇最後で尊称。<br>1月時代の北京市(水平委員会、安田が分割のの之間、東京(由田参考)の対応石が約月4日之前。 |             |
|                                     | 如酒時飲養得色煎片,重新改革。                                                                               |             |
| 个人承诺书上传:                            | 4.8.1.00                                                                                      |             |
|                                     |                                                                                               |             |
|                                     |                                                                                               |             |

个人简历填写要从**初中**填起,依次填高中(中专)、大学和工作的简历。学习期间 职务填填**学生**,工作期间职务填**职工**,学习期间证明人可填**同学**姓名,工作期间证 明人可填**同事**姓名。

| 开始时间       | 结束时间       | 单位           | 职务 |
|------------|------------|--------------|----|
| 2010-09-01 | 2013-07-01 | 新蔡县今是中学      | 学生 |
| 2013-09-01 | 2016-07-01 | 新蔡县第一高级中学    | 学生 |
| 2016-09-01 | 2019-07-01 | 郑州幼儿师范高等专科学校 | 学生 |

报名成功后,申请人可根据系统提示通过下图"上传材料"按钮上传全程网办所需的材料(在**户籍地**申请的,需同时上传居民身份证正反面和居民户口簿首页及本人页;在**居住地**申请的,需同时上传居民身份证正反面和居住证正反面)。

| 申报提醒                                                               |                        |                          |             |
|--------------------------------------------------------------------|------------------------|--------------------------|-------------|
|                                                                    | 申报提醒                   |                          |             |
| 您所报名的机构开通了全程网办,请务必上传机构所需提供材料!                                      | 上供利料                   |                          |             |
| 报告成功: 报告号:34906260。建议您记录报告号留重。<br>您所选择的确认点为:046000江苏大学各附属医院;确认时间为: | 2023-02-16至2023-06-20。 | 请务必仔细阅读您所报名的认定机构发布的认定公告, | 按照要求完成后续工作。 |
| × /                                                                | 返回                     |                          |             |

#### 六、查询认定报名信息:

点击"教师资格认定信息"功能中的"查询报名信息"按钮后,会显示当前批次的报 名记录,如下图。可通过查询"认定状态"了解认定审核进度,并及时查看"有留言" 内容,修改报名信息。

| 教师资格认定                       | 信息 西海拔名信息  |          |                       |       |             |           |                      |
|------------------------------|------------|----------|-----------------------|-------|-------------|-----------|----------------------|
| 报名号                          | 申请资格种类     | 任教学科     | 认定机构                  | 认定状态  | 证书号码        | 操作 修改者    | <b>报名信息 全程阿办材料上传</b> |
| 34906259                     | 高等学校教师资格   | 史学理论及史学史 | 江苏省教育厅                | 网报待输认 |             | 11.00 Mik | 0 0 上传材料有留言          |
|                              |            | 照片信息     | 经确认,该材料不符合认足要求,请修改版名信 |       |             | 报名信息详情    | 申请表预览                |
| Statistic adultation (1) and |            | 承诺书照片    | 经确认,该材料不符合认定要求,请修改报名信 |       | 确认点或者认定机构留言 |           |                      |
|                              |            | 非国考材料    | 经确认,该要件信息与提交材料不一致,请修改 |       |             |           |                      |
|                              | 货佰以连付料编以确况 |          | 经确认,该材料不符合认定要求,请修改级名信 | 愿,    |             |           |                      |
|                              |            | 所在地信息    | 经确认,该材料不符合认定要求,庸修改报名信 |       |             |           |                      |
|                              |            |          | 未提供。                  |       |             |           |                      |

七、教师资格认定期间要保持通讯畅通,注意接听电话0396-2737819。